## Setting up Huawei inverter reporting.

Go to <u>sg5.fusionsolar.huawei.com</u> and scan the appropriate QR code to install **FusionSolar Don't open** the app or create a login yet.

(1) Go to your WIFI settings on your device and choose the Huawei inverter named SUN2000 + the serial number. Enter the password **Changeme** (*but never change it !!*)

Ignore any messages you might get about there being no internet connection.

(2) Now open Fusionsolar and *click the three dots top right*.

Click on Device Commissioning and then the large round 'Connect' button If you don't see a Connect button, click on 'Device' instead.

- (3) Click on Manual Connection, and the WLANYour WIFI list will appearClick again on SUN2000 (enter password Changeme if requested)
- (4) Log in as 'installer' with password **00000a** (5 zeros plus lower-case a)

At this point, if your inverter firmware is out of date you will be forced to update it. Set it in motion, leave your phone near the inverter and come back 10 minutes later !! After the inverter re-boots, close Fusionsolar and go back to step (1) and start over.

- (5) Click on Quick Settings Make sure Grid Code says Australia-AS4777 or Australia AS4777-WP Click Next and then Next again
- (6) Select your home internet router name and enter your password
  (Note, use the 2.4G option and not 5G if your router provides both choices)
  Click Next and wait for approximately 60 seconds until you are connected to the Management system, then click Finish.

To check your solar production in real-time you can click Device Monitoring then exit Fusionsolar.

Return to your WIFI settings and select your home router. We also suggest you use the 'Forget Network' function to forget the SUN2000 inverter as you don't need to connect to it again.

If we haven't given you a user name and Password to login to Fusionsolar then please email <u>andrew@solar4ever.com.au</u>

Thank you

Andrew MacKeith Solar4Ever

www.solar4ever.com.au